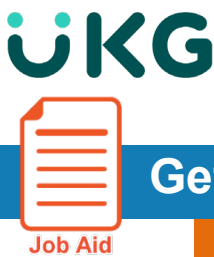

# **Getting Started – Mobile Application**

Follow these instructions to download the correct mobile app to access and log in to use **UKG Dimensions** on a mobile device.

App Store Preview

**UKG Dimensions** 

#### Download the UKG Dimensions (formerly Kronos WF Dimensions) App

#### From the Apple store:

- Tap the App Store icon.
- Tap the magnifying glass in the bottom-right, type in **UKG Dimensions**.
- Tap the UKG Dimensions app to download it on your Apple device and tap Install.
- Tap the App in your Apple device to launch the **UKG Dimensions** app.

| No SIM 🗢 10:52 AM 🕴 375 💼 🖓           |                                           |                                  | This                             |
|---------------------------------------|-------------------------------------------|----------------------------------|----------------------------------|
| Camera                                | Thursday, July 20                         | Search                           |                                  |
| Fantastical Photos                    |                                           | Q Search                         | Kronos Ir                        |
| Clock Bremader C App Store            | A handmade tale                           | Trending                         | Free Free                        |
|                                       |                                           | Q yb races                       |                                  |
| Contacts Hangouts GoogleKaps Settings |                                           | a word connect                   |                                  |
| Google IMDb Hungry S                  |                                           | a flappy dunk                    | Screenshots IPhone IPad          |
|                                       |                                           | a discord                        | All of your workforce Easily sub |
| Flixter Music theScore Woalber        | Turning physical craft in ordigital play. | a candy crush                    |                                  |
|                                       |                                           | a photo editor-                  | E T Home Q Q 48 ♠ E T Can        |
| theCHIVE Safari                       | MEET THE DEVELOPER                        | facetune                         | Marage (gas Shifts               |
|                                       |                                           |                                  | Manage Schedule Kir              |
|                                       | tomy channes apox Sea                     | Today Games Jopas Updates Search | ✓ Nange Farake                   |
|                                       |                                           |                                  | 😰 Narage Atlandarea.             |
|                                       |                                           |                                  | 21 Marage Lawe                   |

#### From the Android store:

- Tap the Apps icon in the bottom-right of the home screen.
- Swipe left and right until you find the **Play Store** icon. Tap it.
- Tap the magnifying glass in the top-right, type in **UKG Dimensions** and tap the magnifying glass in the bottom right.
- Tap Install and then tap **Open** to launch the **UKG Dimensions** app.

| MTS * \$ N ITE # 84% 10:02             |                                                                                                    |                                                                                                    |                                                                                                    | E Everyone                                                                                                    |
|----------------------------------------|----------------------------------------------------------------------------------------------------|----------------------------------------------------------------------------------------------------|----------------------------------------------------------------------------------------------------|----------------------------------------------------------------------------------------------------|
| Gorge Say 'th Constant                 | R ⊕ € RING 7.41<br>≡ Apps Q                                                                                                    | © ▲ • RNN: 7: # 100% 01211 FM<br>← my knos                                                                                                    |                                                                                                    | Add to Wishlist                                                                                                    |
| 10.01                                  | CATEGORIES HOME TOP FREE                                                                                                    | O my know                                                                                                    | N.L.O                                                                                                    | ∕ ∙ ∟ຸວ <mark>,</mark> ∕ • ∟ຸວ,                                                                                                    |
| WED JUN 24                             | A GAMES STATUT                                                                                                    | Q samsung my knox                                                                                                    | Easily submit and take action<br>on time off requests                                                                                                    | Set pre-opproved punch All of your work meds<br>locations with geolencing in one place                                                                                                    |
| Play Store                             | Recommended for You                                                                                                    | Q samsung my knox message                                                                                                    |                                                                                                    |                                                                                                    |
|                                        | NETFLIX                                                                                                    | An animary action yroley upon. : An animary action of the animary action of the animary action of the animary action of the action of the action of | Image: Second second second | Image: Second second second |
| Nations Games                          |                                                                                                    | know knox knot >                                                                                                    | O The Mark                                                                                                    |                                                                                                    |
| Contacto Pintos Ciffilia Drives Groupe | Antutu Benchmark :     Netflix :       4.6 ±     7112     4.6 ±     F002       Popular with similar wars     Popular with similar wars     Popular with similar wars | q w e r t y u i o p                                                                                                    | The UKG Dimensions™ m                                                                                                    | obile app (formerly known as WF Dimensions) is b                                                                                                    |
|                                        | Want quick suggestions?                                                                                                    | asd f g h j k l                                                                                                    | to work right from your ph                                                                                                    | one, wherever you are, night or day. Its powerful ca                                                                                                    |
| 🔽 🗐 🙂 🥥 🖾                              | Rate this item to get recommendations                                                                                                    | † z x c v b n                                                                                                    | Quickly and securely acce                                                                                                    | ss your employee information in just a few taps. W                                                                                                    |
| < ○ □                                  | Samsung My KNOX Samsung Dectronics Co., Ltd. FREE                                                                                                    | Sym 🕸 Bryline (Q)                                                                                                    | punch in, check schedules<br>you.                                                                                                    | , swap shifts, or take time off, the UKG Dimensions                                                                                                    |
|                                        |                                                                                                    |                                                                                                    |                                                                                                    | READ MORE                                                                                                    |

# **UKG**

## Login to UKG Dimensions (formerly Kronos WF Dimensions) App

### Add the "Tenant URL":

- Open the app on your device.
- Enter the Tenant URL (same as desktop link): <u>https://usnh-sso.prd.myKronos.com</u>

| Tenant URL |      |    |   |
|------------|------|----|---|
|            |      |    | 0 |
|            | Scan | Ok |   |

- Press ok.
- You will now see a login page similar to the desktop application. Follow the same steps for single sign on login (SSO) with your username and password.
- Going forward, each time you launch the app it will bring you to this SSO screen.

| US                                   | SNH UKG Dimensions<br>(Kronos)                                        |
|--------------------------------------|-----------------------------------------------------------------------|
| Please sel<br>a machine              | ect the 'Public Computer' option if this is not<br>you use regularly. |
| O This is                            | a public computer                                                     |
| This is                              | a private computer                                                    |
| Usernam                              | e                                                                     |
|                                      |                                                                       |
| Useman                               | ne                                                                    |
| Useman<br>Password                   | ne<br>d:                                                              |
| Useman<br>Password<br>Passwor        | ne<br>d:<br>rd                                                        |
| Useman<br>Password<br>Passwor<br>Sub | ne<br>d:<br>rd<br>mit                                                 |
| Usernan<br>Password<br>Passwor       | ne<br>d:<br>rd<br>mit<br><u>Need Assistance?</u>                      |